# Открытие проходных по тревоге

## датчиков

1. Необходимо создать комплексный датчик. Зайдите в настройки СПО, откройте раздел «Устройства», нажмите «Добавить». В открывшемся окне «Выбор типа устройства» выберите «Системные устройства», затем «Комплексный датчик».

| > 💂 Пользовательский интерфейс |                                                   |       |                     |
|--------------------------------|---------------------------------------------------|-------|---------------------|
| 📇 Проходные интеграции со с    | Отправка сооытии через:                           |       |                     |
| 🕮 Расписания                   | Режим запуска Приложение                          |       |                     |
| 🗊 Репликация                   |                                                   | 💋 Выб | бор типа устройства |
| ∨ щ скуд                       |                                                   |       |                     |
| > 🍸 Автономная точка досту     | Пользователь                                      | Имя   | Системны            |
| 🥮 Сервер СКУД                  |                                                   |       | 🛋 Датчик по расп    |
| 🗸 🛲 Устройства 📘               |                                                   |       |                     |
| > = \$1\$-409                  | Автовход через (сек) 5                            |       | 🛎 Динго             |
| 💭 Колонки                      | Синхронизация                                     |       | 🚢 Журнал технич     |
| 🗶 Микрофон                     | Адрес сервера синхронизации: ?                    |       | 🚐 Заряд АКБ         |
|                                | Интервал (минуты):                                |       | 🚐 Заслон-Д          |
|                                |                                                   |       | 🚢 Индикатор сост    |
|                                | Сервер карт                                       |       | 🗶 Колонки           |
|                                | Сервисный порт (требуется перезагрузка ПО): 🔃 🛛 😫 |       | 🚔 Командная кно     |
|                                |                                                   |       | 🛋 Комплексный д     |
|                                |                                                   |       | 🗯 Контроль наря     |

2. Зайдите в раздел «Комплексный датчик», в поле «Контролируемые устройства» добавьте датчики, которые Вам нужны.

| Нормальное состояние          | Нормальное состояние контлексного дат           | uika 🔻                                                   |                      |           |  |
|-------------------------------|-------------------------------------------------|----------------------------------------------------------|----------------------|-----------|--|
| Сработка датчика              | Сработка комплексного датчика                   |                                                          |                      |           |  |
| Датчик онит с охраны          |                                                 | -                                                        |                      |           |  |
| Датчик на охране              |                                                 |                                                          |                      |           |  |
| Тревога датчека               |                                                 |                                                          |                      |           |  |
|                               |                                                 |                                                          | Контролируемые устро | йства     |  |
|                               |                                                 | Список устройств                                         |                      | ×         |  |
|                               |                                                 |                                                          |                      | 8         |  |
|                               |                                                 | Имя   Компьютер SERVER                                   |                      |           |  |
| Контроль родителен<br>Активно | Режнен Ненотравность     Обор статистики работы | <ol> <li>Микрофон</li> <li>Модуль мониторинга</li> </ol> |                      | ОК Отмена |  |

3. Во вкладке «Настройки», напротив параметров «Порог отбоя» и «Порог сработки» поставьте 1.

| 68                                                                                                    | Настрояки Устройства Алгоритны Дополнительно Диа                                                                                                    | пностика |
|----------------------------------------------------------------------------------------------------|----------------------------------------------------------------------------------------------------|----------|
| <ul> <li>Компьютер SERVER         <ul> <li>Архив</li> <li>Видеозналитика</li> <li>Вецеозналитика</li> <li>Модуль мониторинта</li> <li>Пользовательский интерфейс</li> <li>Проходные интеграции со с</li> <li>Расписания</li> </ul> </li> </ul> | Тип устройства: Конплеконий датчик<br>Ина Конплеконий датчик<br>Нокер датчика 0<br>Норкальное состояние Норкально-разомонутый v<br>Тип треволи 140. Общая тревога<br>Интереал отбоя для датчиков (носк) 0 © | •        |
| <ul> <li>         П Репликация         <ul> <li></li></ul></li></ul>                                                                                                    | Порог сработни 1 © Порог отбоя 1 ©<br>Соответствие состояний континско-ого датчика и контролируетых уг<br>Нопальное состояния                                                                               | стройств |
| <ul> <li>Ж. Устройства</li> <li>Ж. STS-409</li> <li>Колонки</li> <li>Комплексный датчик</li> </ul>                                                                                                    | Среботка датчека<br>Датчек онит с окрены<br>Датчек онит с окрены                                                                                                    | •        |

4. Настройте пункт «Соответствие состояний комплексного датчика и контролируемых устройств» (для STS-408 и STS-409 настройки в этом пункте будут разные).

| ~ |        | Компьютер DVR02525           | Тип устройства: Комплексный датчик STS-409/STS-411                     |
|---|--------|------------------------------|------------------------------------------------------------------------|
|   |        | Пархив                       | Имя Комплексный датчик                                                 |
|   |        | 🖴 Видеоаналитика             |                                                                        |
|   |        | 🖴 Внешние хранилища          | Номер датчика 0                                                        |
|   |        | 🖴 Модуль мониторинга         | Нормальное состояние Нормально-разомкнутый 🔻                           |
|   | >      | 📕 Пользовательский интерфейс |                                                                        |
|   |        | 🚐 Проходные интеграции со с  | Тип тревоги 140. Общая тревога 🔻                                       |
|   |        | 🖴 Расписания                 | Интервал отбоя для датчиков (мсек) 0                                   |
|   |        | Репликация                   |                                                                        |
|   | $\sim$ | 🕮 Устройства                 | Порог сработки 1 🗘 Торог отбоя 1                                       |
|   |        | 👻 💻 Интеграция со СКУД       | Соответствие состояний комплексного датчика и контролируемых устройств |
|   |        | > 📇 Проходные интеграц       | Нормальное состояние                                                   |
|   |        | > 💻 Территория Вход          |                                                                        |
|   |        | > 💻 Территория Выход         | Сработка датчика 🔹                                                     |
|   |        | 🕮 Устройства                 | Датчик снят с охраны                                                   |
|   |        | ШЛЮЗ Вход                    |                                                                        |
|   |        | 🛋 Датчик СКУД про            | Датчик на охране Нормальное состояние комплексного датчика 🔻           |
|   |        | 🗸 💻 ШЛЮЗ Выход               | Тревога датчика Сработка комплексного датчика 🔻                        |
|   |        | 🛋 Датчик СКУД про            |                                                                        |
|   |        | 🕏 Колонки                    |                                                                        |
|   |        | 📧 Комплексный датчик         |                                                                        |

#### 💋 Настройки

Микрофон

## **STS-408**

| Им | я            |                              | Настройки          | Устройства    | Алгоритмы         | Дополнительно      | Диагностика   |
|----|--------------|------------------------------|--------------------|---------------|-------------------|--------------------|---------------|
| ~  |              | Компьютер SERVER             | Тип устройст       | ва: Комплексн | ный датчик        |                    |               |
|    |              | 👄 Архив                      |                    | сный латчик   |                   |                    |               |
|    |              | 🚐 Видеоаналитика             | Rominic            | хоный дат чих |                   |                    |               |
|    |              | 🚐 Внешние хранилища          | Номер датчин       | ka 0          |                   |                    |               |
|    |              | 🚐 Модуль мониторинга         | Нормальное с       | остояние На   |                   | лый 🔻              |               |
|    | >            | 💂 Пользовательский интерфейс | inopinario inoci e |               |                   |                    |               |
|    |              | Проходные интеграции со с    | Тип тревоги        | 140. Общая т  | гревога           |                    | -             |
|    |              | Расписания                   | Интервал отб       | оя для датчи  | ков (мсек)        |                    |               |
|    |              | Репликация                   |                    |               |                   |                    |               |
|    | $\mathbf{v}$ | 🚔 СКУД                       | Порог сработ       | ки 1          | 🚔 Порог отбо      | я 1 🜩              |               |
|    |              | > 🍸 Автономная точка досту   | Соответств         | ие состояний  | комплексного дат  | чика и контролируе | мых устройств |
|    |              | 👺 Сервер СКУД                | Hermon             |               |                   |                    |               |
|    | ~            | 🖴 Устройства                 | пормальное         |               | пормальное состоя | ние комплексного д | атчика 🔹      |
|    |              | > 🛋 STS-409                  | Сработка д         | атчика        | Сработка комплек  | сного датчика      | -             |
|    |              | 🔍 Колонки                    |                    |               |                   |                    | -             |
|    |              | 🛋 Комплексный датчик         | датчик сня         |               |                   |                    | •             |
|    |              | 🗶 Микрофон                   | Датчик на          | охране        |                   |                    | -             |
|    |              |                              | Тревога да         | тчика         | Сработка комплек  | сного датчика      | -             |
|    |              |                              |                    | -             |                   |                    |               |

5. Перейдите во вкладку «Алгоритм», нажмите «Добавить», затем «Тревога при сработке датчика с постановкой на охрану» и нажмите «ОК».

| Hampoles     Ham     You     Xoursemp SERVER                                                                                                    | Настройки зупройства <mark>2</mark><br>Алгарства дополноточно<br>Пложимать ангарства доржит | Jametras                                                                                                    |     |   |                    |
|----------------------------------------------------------------------------------------------------|---------------------------------------------------------------------------------------------|----------------------------------------------------------------------------------------------------|-----|---|--------------------|
| Ария     Краня     Краниче ранолица     Крацине ранолица     Краниче ранолица     Краниче ранолица     Попаравляльский интрифекс     Кранцание интрифекс     Кранцание интрифекс     Кранцание интрифекс     Кранцание     Гельпарав     Колда | Chucse Amppinuse                                                                            | Дния Половичоь Аснянсов                                                                                                    |     |   |                    |
| <ul> <li>Т. Автономия точка досту</li> <li>Селяна СКУД</li> </ul>                                                                                                    |                                                                                             | Checce arrapetees                                                                                                    | ,   | × |                    |
| <ul> <li>at Stypekna</li> <li>at Stypekna</li> <li>B Extenses</li> <li>E Extenses</li> <li>B Mexperipte</li> </ul>                                                                                                    |                                                                                             | Списсе алгеранисе<br>на Визлочнике раке по туркоге<br>законуте раке пре постановае на отрану<br>за Законуте раке пре постановае на отрану<br>за Законуте улиствиоте трановае по траноте датика<br>на Закускустановае в пострановаето по средоти<br>на Песси и слади у своја у СОД пре траноте датика<br>на Продитренданике и пре постанова на траноте<br>на Продитренданике о дителичке бла постинова на отрану<br>на Траноте при сработе датика (следованской на отрану<br>на Траноте при сработе датика (следованской на отрану<br>на Траноте при сработе датика (следованской на отрану<br>на Траноте при сработе датика) с постановани на отрану<br>на Траноте при сработе датика (следованской на отрану |     | * | 3 Interne Varierie |
|                                                                                                    | Hantaensinaana kajina                                                                       | а<br>                                                                                                    | One | - | Sharebook          |

6. Зайдите в добавленный раздел «Тревога при сработке датчика с постановкой на охрану» и выберите пункт «Автопостановка после тревоги».

| Наименование параметра алгоритма                    |       |
|-----------------------------------------------------|-------|
| Автопостановка после тревоги                        |       |
| Выводить повторную тревогу при неудачной постановке |       |
| Интервал автопостановки (мсек)                      | 3000  |
| Неисправность через (мсек)                          | 10000 |
| Ожидание действия (мсек)                            | 0     |
| Регистрировать тревогу при повторной сработке       |       |
| Тревога при неисправности                           |       |

7. Зайдите в раздел «СКУД», выберите «Автономная точка доступа», нажмите правой кнопкой мыши и выберите «Добавить». В открывшемся окне выберите «Системный датчик» и нажмите «Добавить».

| Имя      |                                                                                                    | Настройки                                                                                 | Видео                                                                                                    | Устройства                                                                                                    | Алгоритмы                                                                        | Дополнительно                      | Диагностика     |
|----------|----------------------------------------------------------------------------------------------------|-------------------------------------------------------------------------------------------|----------------------------------------------------------------------------------------------------|----------------------------------------------------------------------------------------------------|----------------------------------------------------------------------------------|------------------------------------|-----------------|
| Имя<br>~ | Компьютер SERVER<br>Архив<br>Видеоаналитика<br>Внешние хранилища<br>Модуль мониторинга<br>Пользовательский интерфейс<br>Проходные интеграции со с<br>Расписания<br>Репликация<br>СКУД 1<br>Сервер СКУД<br>Сервер СКУД<br>Сервер СКУД<br>Сервер СКУД<br>Сервер СКУД<br>Колонки<br>Колонки<br>Комплексный датчик<br>Микрофон | Настройки<br>Тип устройк<br>Имя Автон<br>Запускать п<br>А 💽 Выб<br>Имя<br>Выб<br>Выб<br>С | Видео<br>тва: Автоно<br>омная точка<br>ить из списка<br>поиск дублин<br>ор типа устр<br>Датчик соб<br>Датчик точ<br>Системный<br>Функциона<br>Функциона<br>Функциона | Устройства<br>мная точка дост<br>доступа<br>а<br>катов<br>ройства<br>оойства<br>бытий<br>ки доступа<br>й датчик 3<br>яльный элемен<br>альный элемен<br>альный элемен | Алгоритмы<br>тупа<br>т "Постановка,<br>т "Проход"<br>т "Счетчик"<br>т автономной | Дополнительно<br>/снятие с охраны" | Диагностика     |
|          |                                                                                                    |                                                                                           |                                                                                                    |                                                                                                    |                                                                                  | <b>3.1</b> J                       | <b>Lобавить</b> |

8. В разделе «Системном датчике» выберите поле «Датчик» – «Комплексный датчик».

| устройства: Системный | Daties: |                             |
|-----------------------|---------|-----------------------------|
| <br>โดะการหลังสามสห   |         | Отложенный запуск (исек): 0 |

9. Зайдите в раздел «Автономная точка доступа», перейдите во вкладку «Связи функциональных элементов», в открывшемся поле нажмите «Добавить связь».

#### 😰 Настройки

| И        | ля |                              | Настройки    | Видео        | Устройства      | Алгоритмы     | Дополнительно      | Диагностика  |
|----------|----|------------------------------|--------------|--------------|-----------------|---------------|--------------------|--------------|
| <b>~</b> |    | Компьютер SERVER             | Тип устройст | гва: Автоно  | мная точка дост | гупа          |                    |              |
|          |    | 👄 Архив                      |              |              |                 | -             |                    |              |
|          |    | 🖴 Видеоаналитика             | ABTONO       |              | доступа         |               |                    |              |
|          |    | 🚐 Внешние хранилища          | Исключи      | ть из списка | a               |               |                    |              |
|          |    | 🖴 Модуль мониторинга         | Запускать по | риск дублин  | катов           |               |                    |              |
|          | >  | 🚪 Пользовательский интерфейс | Автономный   | контролле    | p               |               |                    |              |
|          |    | 📇 Проходные интеграции со с  |              |              |                 |               |                    |              |
|          |    | 🖴 Расписания                 | Считыва      | тели П       | одтверждение о  | оператора 2 🤇 | связи функциональн | ых элементов |
|          |    | 🗊 Репликация                 |              |              |                 |               |                    |              |
|          | ~  | 🚔 СКУД                       | Уровен       | њ детализа   | ЩИИ             |               |                    |              |
|          | 1  | Y 🍸 Автономная точка досту   | 🔘 От         | сигналов к   | командам        |               |                    |              |
|          |    | 🛋 Системный датчик           |              |              |                 |               |                    |              |
|          |    | 🛋 Функциональный эл          | Получа       | атель        |                 |               |                    |              |
|          |    | 🛋 Функциональный эл          | > Фун        | кционалы     | ный элемент а   | втономной точ | ки доступа 1       |              |
|          |    | 🛋 Функциональный эл          | > Фун        | кционалы     | ный элемент а   | втономной точ | ки доступа 2       |              |
|          |    | 🛋 Функциональный эл          | > Фун        | ікционалы    | ный элемент а   | втономной точ | ки доступа 3       |              |
|          |    | ॐ Сервер СКУД                | > Фун        | кционалы     | ный элемент а   | втономной точ | ки доступа 4       |              |
|          | ~  | 🚐 Устройства                 |              |              |                 |               |                    |              |
|          |    | > 🛋 STS-409                  |              |              |                 |               |                    |              |
|          |    | 🥌 Колонки                    |              |              |                 | До            | бавить связь       | 3            |
|          |    | 🛋 Комплексный датчик         | Жм           | ем прав      | ой              |               |                    |              |
|          |    | 💐 Микрофон                   | КНО          | пкой мы      | іши на          |               |                    |              |
|          |    |                              | ЭТОМ         | и поле       |                 |               |                    |              |
|          |    |                              |              |              |                 |               |                    |              |
|          |    |                              |              |              |                 |               |                    |              |

### 10. Добавьте связь для открытия двери по тревоге.

| 🔳 Параметр  | ры связи                                   |           | ?     | $\times$ |
|-------------|--------------------------------------------|-----------|-------|----------|
| Отправитель | Системный датчик                           |           |       |          |
| Сигнал      | Тревога датчика                            |           |       |          |
| Получатель  | Функциональный элемент автономной точки до | оступа 1  |       |          |
| Команда     | Открыть на неопределенное время            |           |       |          |
|             |                                            | Сохранить | Отмен | а        |
| 💽 Параметр  | ры связи                                   |           | ?     | ×        |
| Отправитель | Системный датчик                           |           |       |          |
| Сигнал      | Тревога датчика                            |           |       |          |
| Получатель  | Функциональный элемент автономной точки до | оступа 2  |       |          |
| Команда     | Открыть на неопределенное время            |           |       |          |
|             |                                            | Сохранить | Отмен | а        |

11. Если нужно сбрасывать проходную в исходное состояние, когда датчик становится на охрану, то добавьте еще две связи (ниже два скриншота), если

#### проходные нужно возвращать в исходное состояние вручную, то пропустите их.

| 🔳 Параметр  | ы связи                                           |           | ?     | ×  |
|-------------|---------------------------------------------------|-----------|-------|----|
| Отправитель | Системный датчик                                  |           |       |    |
| Сигнал      | Успешено поставлен на охрану                      |           |       |    |
| Получатель  | Функциональный элемент автономной точки доступа 1 |           |       |    |
| Команда     | Сбросить в исходное состояние                     |           |       |    |
|             |                                                   | Сохранить | Отмен | a  |
| 🔳 Параметр  | ры связи                                          |           | ?     | ×  |
| Отправитель | Системный датчик                                  |           |       |    |
| Сигнал      | Успешено поставлен на охрану                      |           |       |    |
| Получатель  | Функциональный элемент автономной точки доступа 2 |           |       |    |
| Команда     | Сбросить в исходное состояние                     |           |       |    |
|             |                                                   | Сохранить | Отмен | la |

## ВАЖНО! Для того, что бы автономный контроллер (STS-408) корректно воспринимал команды открытия от программы, нужно проверить в графах некоторую настройку (на примере шаблонного графа).

12. Зайдите в контроллер.

#### 😂 Конфигуратор устройств

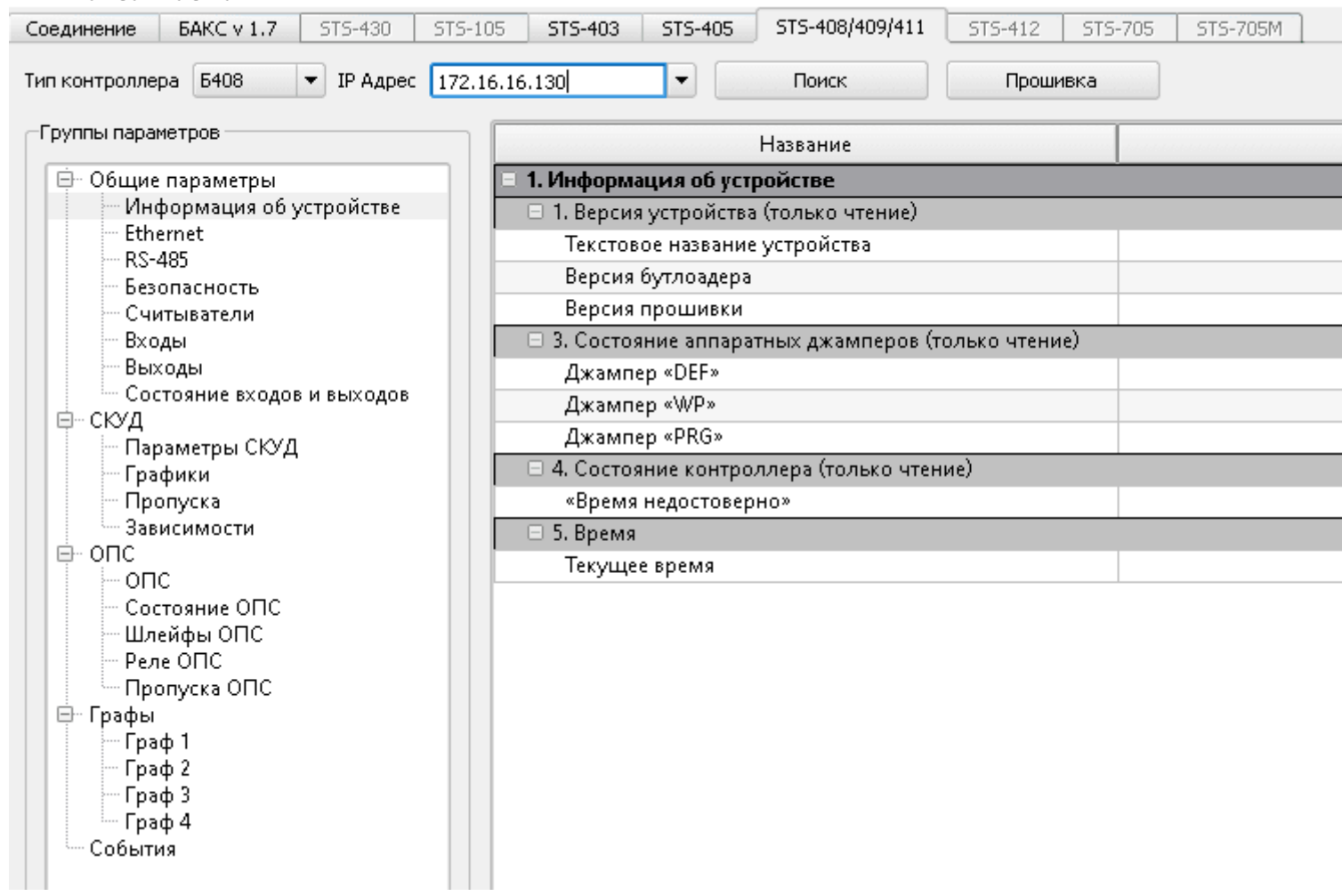

13. Убедитесь, что в пунктах «Граф 1» и «Граф 2» стоят флажки в обозначенных строках.

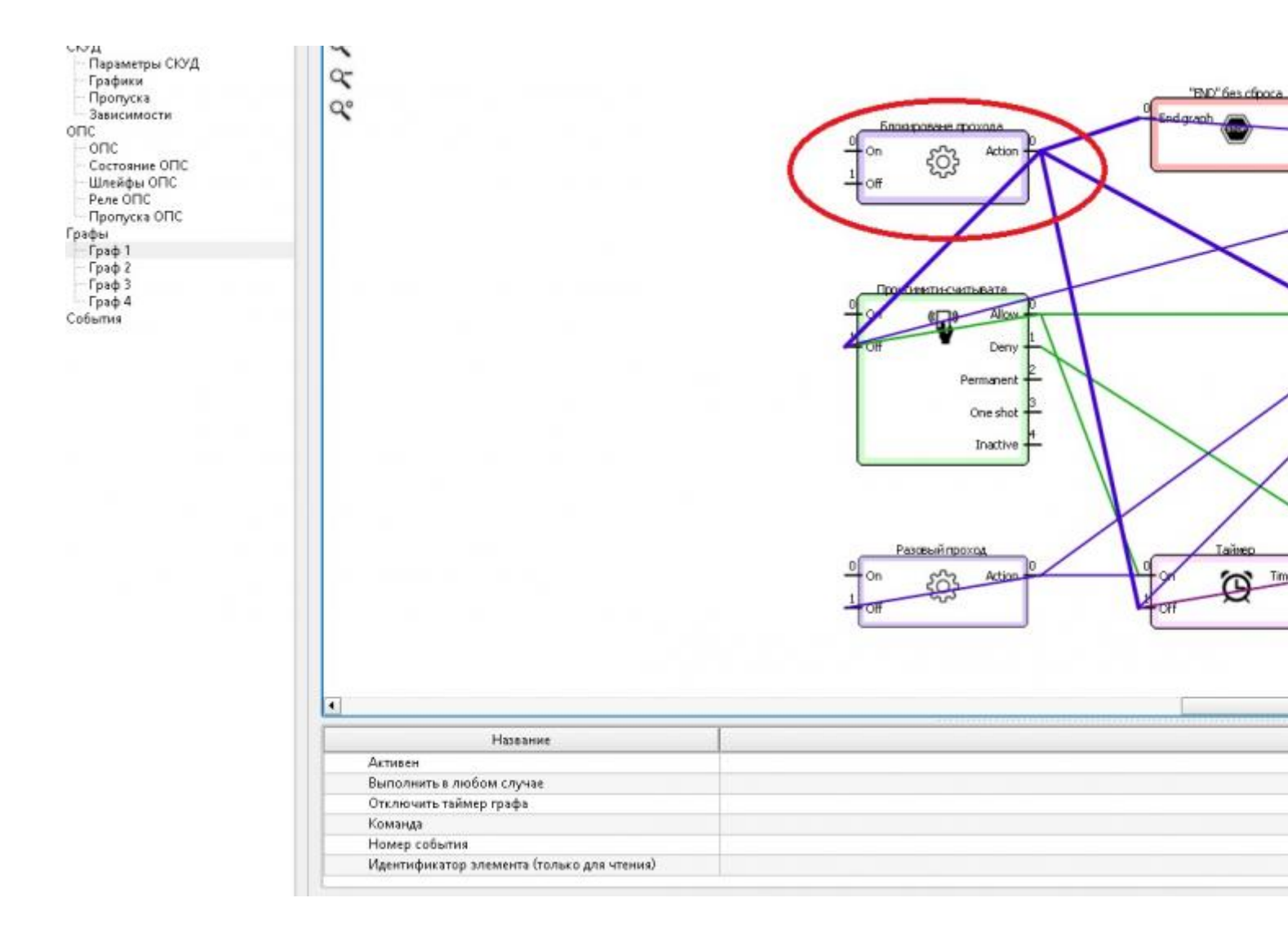